## パソコンの休止、スタンバイ、スリープ

パソコンを使用して文書を作成中に、休憩や食事などのために、パソコンから離れな ければならないことがあります。その場合「電源を切る」ではなく、「スタンバイ」や「休 止状態」にすると、パソコンに戻った際、すぐ起動して作業を続けることができます。

「スタンバイ」:作業中の情報やデータをパソコン内の半導体メモリに保存しておき、 その他のデバイスは停止します。保存したメモリ情報を維持するため、メモリの書き 換えが自動的に行なわれます。「スタンバイ」中は電力の消費が非常に少なくなり、 しかも、作業中の情報がすべて維持されているので、すぐ元の作業状態に戻すこと ができます。

「休止状態」:作業中の情報やデータをパソコン内のハードデイスクメモリに保存し ハードデイスクや半導体メモリを含めすべてのデバイスを停止します。半導体メモリ の書き換えが不要なため、電力の消費はほとんどありません。ハードデイスクに記 録した情報を読み取って起動するので、パソコンの立上げ時間が少し長くなります。 「スタンバイ」(または「スリープ」)や「休止状態」にするには、次のようにします。

「スタンバイ」(または「スリープ」)の仕方:
「スタート」「終了オプション」をクリック。
右上図の画面が現れるので「スタンバイ」
をマウスで左クリックすると、パソコンの画面が消えて、「スタンバイ」状態になります。
2 「休止比能」のかりかた。

2.「休止状態」のやりかた:

「スタート」「終了オプション」をクリック。 右上図の画面が現れた状態で「Shift」キー を押すと、右下図のように「スタンバイ」の 表示部分が、「休止状態」に変化します。 「休止状態」のボタンをマウスクリックすると 「スタンバイ」状態になります。

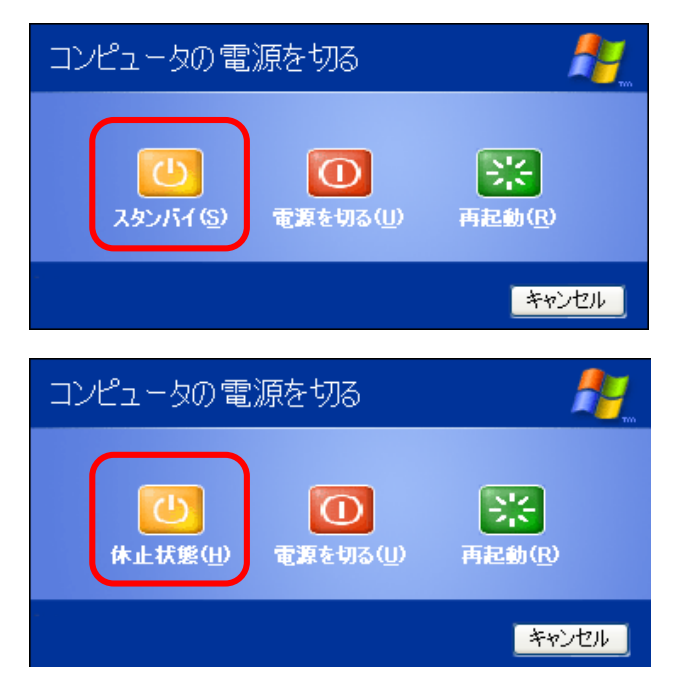

|   | 状態    | 節電およびバッテリ消耗 | PC起動時間 | 作業データ | 安定性 |
|---|-------|-------------|--------|-------|-----|
| 1 | スタンバイ |             |        | 保持    |     |
| 2 | 休止状態  |             |        | 保持    |     |
| 3 | 電源を切る |             | ×      | 消去    |     |

「スタンバイ」や「休止状態」は、ちょっと休憩をとったり、ちょっと家事をするために パソコン作業を中断する場合に利用すると便利です。「休止状態」は、節電効果が 大きいので中断する時間が長い場合や、作業を中断してそのまま他の場所にパソ コンを持参してから再び使用するような場合に活用できます。

[ パソコンの休止、スタンバイ、スリープ ] -1/2-

「スタンバイ」や「休止状態」のパソコンを元に戻すには、パソコン起動用のスイッチ (キー)を押します。中断前のアプリケーション画面がすぐ現れるので、元のパソコン 作業を継続して行なうことができます。携帯用パソコンの場合、パソコンを開くだけで 起動するものもあります。

**Windows Vistaの場合**>「スタンバイ」に代わり「スリープ」という表現になります。 Windows Vistaではスタートボタンなどデイスクトップの様子が少し変わります。

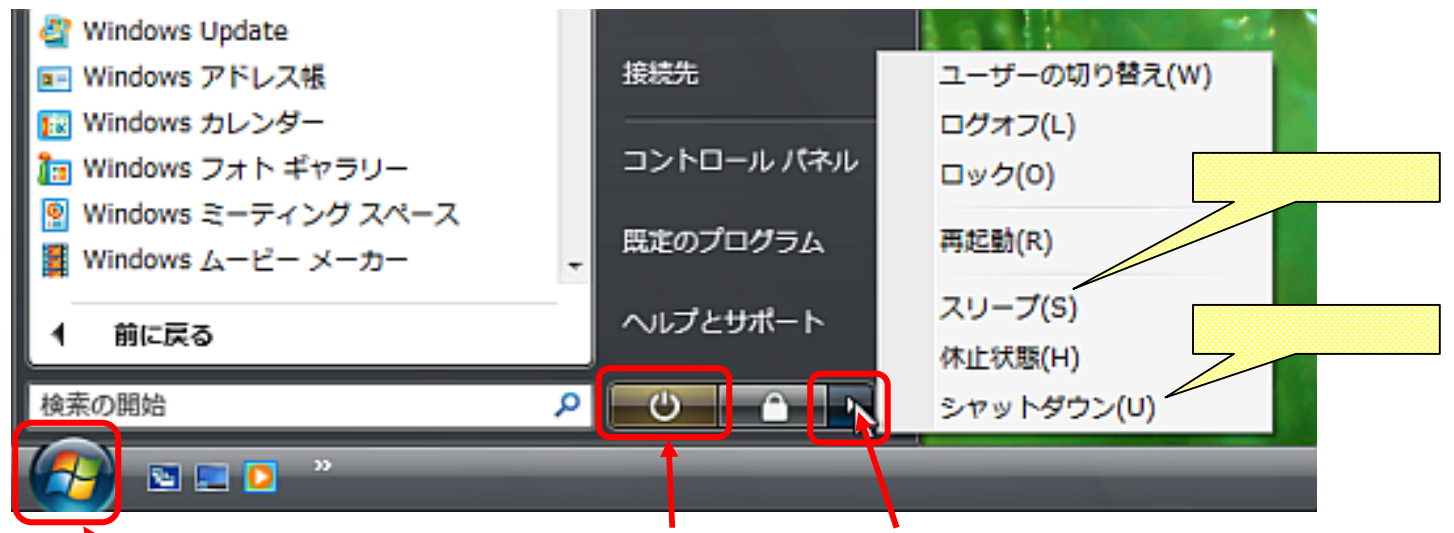

スタートボタン スリープボタン 終了オプション表示用ボタン

(注:スタートボタンには「スタート」という文字が表示されていません) 下記は「スリープ」や「休止状態」、「シャットダウン」(電源を切る)にする方法です。 1.「スリープ」のやりかた:二つの方法があります(下記のまたは)。

「スタート」 「スリープボタン」をクリックします。 すぐにパソコンの画面が暗くなり、 「スリープ」 (スタンバイ)状態になります。

「スリープボタン」にマウスを置くと、"すばやく作業を再開できるように、セッション をメモリに保持してコンピュータを低電力の状態にします"という表示が現れます。 「スタート」をクリックするとすぐ上に表示される「検索の開始」や「スリープボタン」 欄の右端の矢印をクリックします。

(終了オプション表示用のボタン)

すると終了オプションの内容が現れ

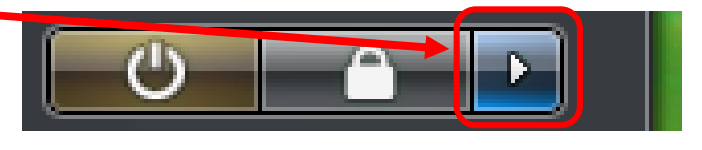

ます。「スリープ」と書かれた箇所をクリックするとすぐ「スリープ」状態になります。 2.「休止状態」のやりかた:

「スタート」をクリックするとすぐ上に表示される「検索の開始」や「スリープボタン」の 欄の右端の矢印をクリックします。終了オプションの内容が現れるので「休止状態」 と書かれた箇所をクリックすると、作業中のパソコン情報をハードデイスクに自動保 存してから、電源をオフにして「休止状態」になります。

3. 「シャットダウン」(電源を切る):上記同様に「シャットダウン」をクリックします。

[ パソコンの休止、スタンバイ、スリープ ] -2/2-